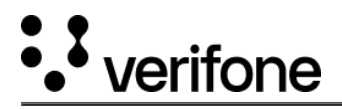

## Complete an unfinished order

If you start one order without finishing it, you can always complete it at a later time.

1. Go to **Boarding** > **All orders**.

| ::        | verifone Ad                                                          | ministration                                                              | Boarding                               |            |                          |                |
|-----------|----------------------------------------------------------------------|---------------------------------------------------------------------------|----------------------------------------|------------|--------------------------|----------------|
|           | Boarding                                                             |                                                                           |                                        | Orders     |                          |                |
|           | Verifone's Boarding S<br>omnichannel paymer<br>services you need fro | Services', enables ord<br>at solutions loaded wi<br>om a single location. | ering & configuring<br>th software and | All Orders |                          |                |
| 2. From t | he order list select the o                                           | draft that requires co                                                    | mpletion.                              |            |                          |                |
| Orde      | ers                                                                  |                                                                           |                                        |            |                          | Create order   |
| Name      | ✓ Type a Name                                                        |                                                                           |                                        |            |                          | Search         |
| Date      | Status V User V O                                                    | rganizations V                                                            |                                        |            | Editable                 | × Not Editable |
| Date C    | reated V                                                             | Organization $\checkmark$                                                 | User 🗸                                 | Status 🗸   | Last edited $\checkmark$ |                |
| 03-06-    | 2024 13:38:15                                                        | Test                                                                      | Susy Smith                             | Draft      | 03-06-2024 13:58:10      |                |

3. Once the Order details page is displayed, click on the **Complete order** button.

| Order details                         | Complete order |     |                  |
|---------------------------------------|----------------|-----|------------------|
| order ID: 20d72656-0c86-4bc6-8f0d-176 | f4f4bb51e      |     |                  |
|                                       |                |     | Expand All Detai |
| Company and contact details           |                |     | ~                |
| Addresses and Shipping                |                |     | ~                |
| Cost summary                          |                |     |                  |
| Recurring montlhy costs               |                |     |                  |
| Item                                  | Price          | Qty | Amount           |
| Service                               | \$0.00 p/m     | т   | \$0.00 p/m       |
| Total per month                       |                |     | \$0.00 p/m       |
| One-time costs                        |                |     |                  |
| Item                                  | Price          | Qty | Amount           |
| Ground- Freight priority              | \$0.00         | п   | \$0.00           |
| P630 (buy)                            | \$0.00         | -   | \$0.00           |
| V660C (buy)                           | \$0.00         | т   | \$0.00           |
| V660P (buy)                           | \$0.00         | п   | \$0.00           |
| Total one-time cost                   |                |     | \$0.00           |

https://verifone.cloud/docs/verifone-central/verifone-central/boarding-services/boarding/complete-unfinished-order Updated: 19-Jul-2024

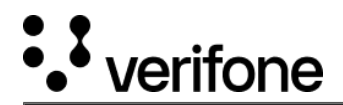

4. The order will continue from the step where you left off. For more details on how to complete the forms check the <u>Creating an order</u> documentation.

https://verifone.cloud/docs/verifone-central/verifone-central/boarding-services/boarding/complete-unfinished-order Updated: 19-Jul-2024